# **Acronis Disk Director**

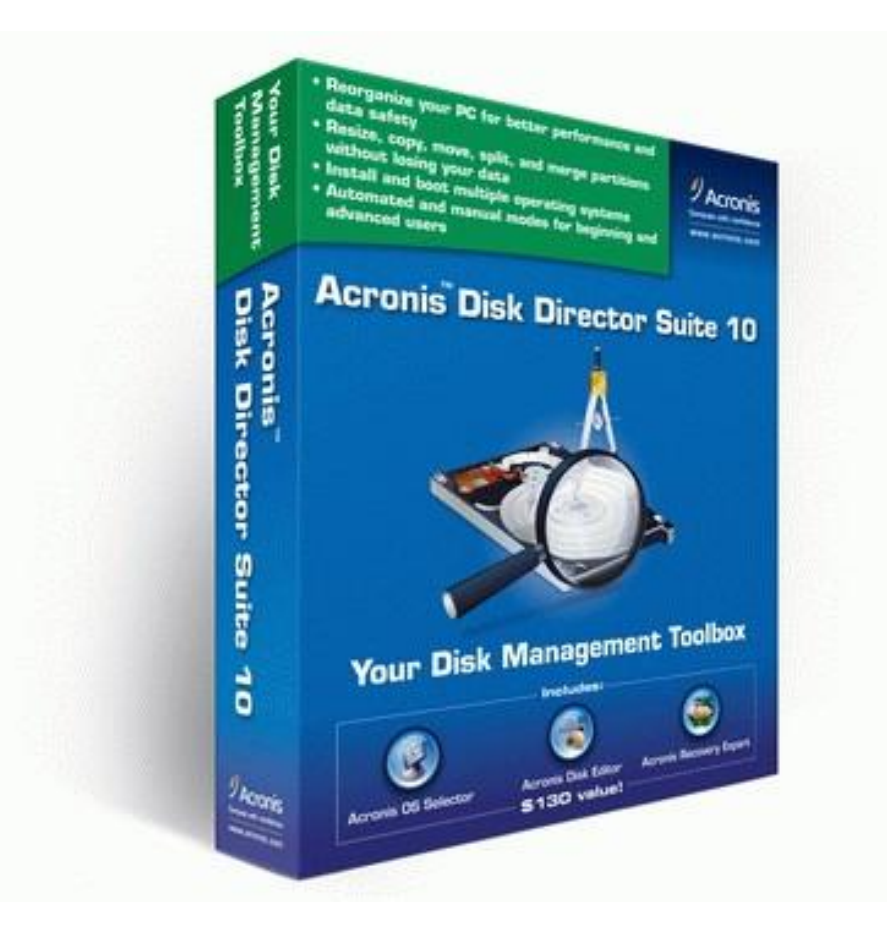

#### Настройка загрузки с DVD-диска в BIOS

Чтобы включить загрузку с DVD-диска, сначала нужно зайти в BIOS. Для этого при включении ноутбука нужно нажать определенную клавишу. Как правило, при загрузке внизу экрана указано какую кнопку нажать, чтобы войти в BIOS. Чаще всего это **Del, F2**.

После входа в BIOS нужно найти где настраивается порядок загрузки. Обычно эти настройки размещены на вкладке **BOOT.** Устанавливаете ваш CD/DVD привод на **первое место** в списке загрузки, сохраняете настройки и выходите из BIOS. Обычно для этого нужно в BIOS найти пункт **Save and Exit Setup**.

После сохранения настроек компьютер перезагружается.

При загрузке с диска должен появится такой экран. Выбираем Acronis DD Home.

| Вариант загрузки                                                           |
|----------------------------------------------------------------------------|
| Загрузка с диска С:                                                        |
| Microsoft Windows XP SP3                                                   |
| Установка Microsoft Windows XP SP3 в автоматическом режиме.                |
| Чстановка Microsoft Windows XP SP3 в личном лежиме                         |
| Acronis 2 in 1                                                             |
| Acronis DD Home 11 0 216EN & Acronis TrueImage Home 2010 сборка 2046BUS    |
| Чтилиты для теста и восстановления                                         |
| Victoria u3 51 Rus                                                         |
| Windows Key Entennnise Edition 8 0 Auild 2596                              |
| Montoot96, u/ 10                                                           |
| nemtestoo+ 04.10                                                           |
| L10eCD                                                                     |
| LiveCD (c)Alkid, CD-загрузка (мин. 128Mb RAM)                              |
| LiveCD (c)Alkid, CD-загрузка без драйверов (мин. 128Mb RAM)                |
| 354 3360393 05362 20000                                                    |
|                                                                            |
|                                                                            |
|                                                                            |
| Данная программа выполняет:                                                |
| Acronis DiskDirector - менеджер разделов, позволяющий осуществлять         |
| любые операции с разделами Windows и Linux создание, чдаление и т.д и т.п. |
| Acronis True Image Home - решает проблеми резервного копирования           |
| информации, гарантирия соуранность всех данных и их восстановдения         |
| ingoprating repairing a coxpanioorb beex gamax is no beeranobienna.        |

### Из предложенного списка выбираем Acronis Disk Director 11 Home

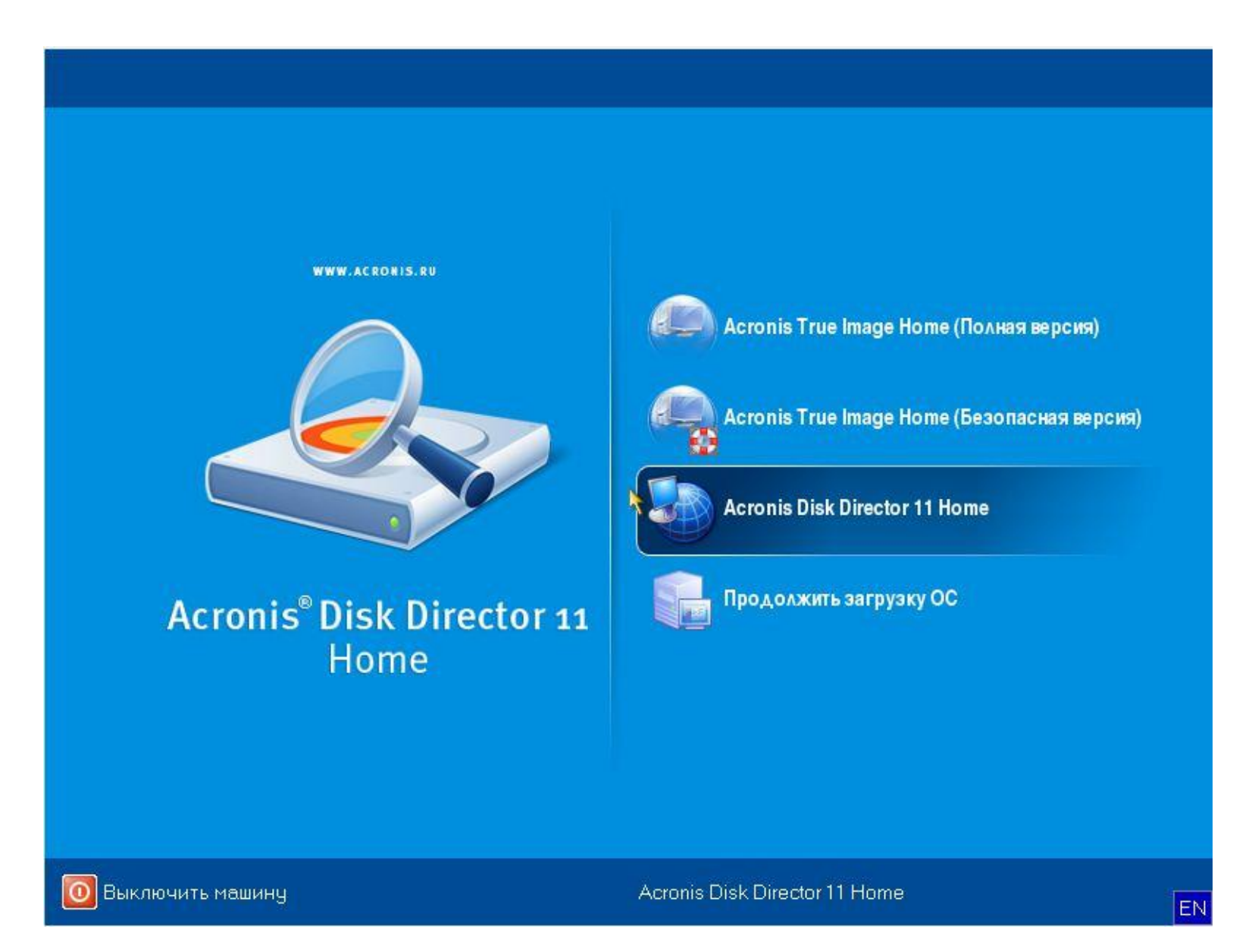

## В появившемся окне выбираем Диск 1 и жмем Инициализировать:

| Acronis Disk Director 11 Home    | - Подключэно к эт   | оў мешине   | (บอรฮบอยอ | е подключ   | іение) как гоо!          |                   | X                   |
|----------------------------------|---------------------|-------------|-----------|-------------|--------------------------|-------------------|---------------------|
| % Действия 👻 👁 Представля        | ение 🐱 🌏 Управле    | ние дисками | 1 🐱 🔀 Cp  | едства 👻    | 🕝 Справка 🐱              |                   | Acronis             |
| <b>Ю (2) 🕅</b> Выполнит <u>ь</u> |                     |             | Стру      | ктура диска | :: Среда, в которой можн | но использовать з | агрузочные носители |
| Действия и инструменты «         | Том                 | Емкость     | Свободно  | Тип         | Файловая система         | Статус            |                     |
| Операции                         | Диск 1 (Не инициал  | пизирован)  | )         |             |                          |                   |                     |
| Споделе                          |                     |             |           |             |                          |                   |                     |
| Acronis Becovery Expert          |                     |             |           |             |                          |                   |                     |
|                                  |                     |             |           |             |                          |                   |                     |
|                                  |                     |             |           |             |                          |                   |                     |
|                                  |                     |             |           |             |                          |                   |                     |
|                                  |                     |             |           |             |                          |                   |                     |
|                                  |                     |             |           |             |                          |                   |                     |
|                                  |                     |             |           |             |                          |                   |                     |
|                                  |                     |             |           |             |                          |                   |                     |
|                                  |                     |             |           |             |                          |                   |                     |
|                                  |                     |             |           |             |                          |                   |                     |
|                                  |                     |             |           |             |                          |                   |                     |
|                                  |                     |             |           |             |                          |                   |                     |
|                                  |                     |             |           |             | ***                      |                   |                     |
|                                  | Базовые диски (1) - |             |           |             |                          |                   |                     |
|                                  | Не инициализирова   | н           |           |             |                          |                   |                     |
|                                  | 5ГБ<br>Исправен     |             |           |             |                          |                   |                     |
|                                  | 🗐 Не занято         |             |           |             |                          |                   | F                   |

В появившемся окне выбираем следующие параметры: Схема разделов – **MBR**; Тип – **Базовый**.

| Acronis Disk Director                                                                          |                                                                         |                                                           | X             |
|------------------------------------------------------------------------------------------------|-------------------------------------------------------------------------|-----------------------------------------------------------|---------------|
| 🛶 Инициализация д                                                                              | иска                                                                    |                                                           |               |
| Инициализация необходи<br>диска (GPT или MBR) и тиг<br>Выделить все Снять выд<br>Инициализация | ма для управления,<br>і диска (базовый ил<br>целение<br>Схема разделов: | диском. Выберите с<br>и динамический).<br>MBR <del></del> | хему разделов |
| Не инициализирован<br>5 ГБ<br>Исправен                                                         | Тип:                                                                    | Базовый 📼                                                 |               |
|                                                                                                |                                                                         | ОК                                                        | Отмена        |

# Выбираем Диск 1 (не занято) и жмем – Создать том.

| Acronis Disk Director 11 Home       | а - Подключано к                                   | этой машине         | (покально | e notku   | ючаниа) как гоот          |                   | X                   |
|-------------------------------------|----------------------------------------------------|---------------------|-----------|-----------|---------------------------|-------------------|---------------------|
| 🚀 Действия 🖌 👁 Представл            | іение 🐱 🌏 Упрає                                    | зление дисками      | 1 🐱 🔀 Cp  | едства    | 🗸 🔘 Справка 🐱             |                   | Acronis             |
| 🍤 (ല 🌌 Применить зап.               | ланированные опер                                  | ации (1)            | Стру      | ктура дис | ска: Среда, в которой мож | но использовать з | агрузочные носители |
| Действия и инструменты «            | Том                                                | Емкость             | Свободно  | Тип       | Файловая система          | Статус            |                     |
| Операции                            | Диск 1 (MBR)                                       |                     |           |           |                           |                   | *                   |
| 💣 Создать <u>т</u>                  | 🔍 Не занято                                        | 5 ГБ                |           |           |                           |                   |                     |
| Средства<br>Acronis Recovery Expert |                                                    |                     |           |           |                           |                   |                     |
|                                     | Базовые диски (1                                   | )                   |           |           |                           |                   |                     |
|                                     | <b>Ф Диск 1</b><br>Базовый МВR<br>5 ГБ<br>Исправен | ГБ<br>езанятое прос | гранство  |           |                           |                   |                     |
|                                     | 📃 Не занято                                        |                     |           |           |                           |                   | EN                  |

Откроется окно «Мастер создания тома». Для начала создадим диск С объемом 3 Гб для установки операционной системы. Для это выбираем тип тома – Базовый. Жмем - Далее.

| Мастар создания то                                                  | MEL                                                                                                    |
|---------------------------------------------------------------------|----------------------------------------------------------------------------------------------------|
| 💣 Выберите тип                                                      | создаваемого тома.                                                                                                    |
| Тип тома<br>Базовый<br>Простой/состав<br>Чередующийся<br>Зеркальный | Базовый<br>ДИСК 1 1 2 3 4 5 6 7 8<br>Описание<br>Базовый том - это том, расположенный на базовом диске. Такие тома не<br>являются отказоустойчивыми. |
|                                                                     | Далзе > Отмена                                                                                                    |

## Далее.

| E FE |      |      |      |
|------|------|------|------|
|      | <br> | <br> |      |
| 510  | <br> | <br> | <br> |
|      |      |      |      |
|      |      |      |      |
|      |      |      |      |
|      |      |      |      |
|      |      |      |      |
|      |      |      |      |
|      |      |      |      |
|      |      |      |      |
|      |      |      |      |
|      |      |      |      |
|      |      |      |      |
|      |      |      |      |
|      |      |      |      |
|      |      |      |      |
|      |      |      |      |
|      |      |      |      |
|      |      |      |      |
|      |      |      |      |

Выбираем параметры для нового тома: размер тома – **3 Гб**; файловая система – **NTFS**; рамер кластера – **Авто**; тип тома – **Основной, Активный**. Жмем – Завершить.

| Мастар создания тома                                      | <b>•</b>                                  |
|-----------------------------------------------------------|-------------------------------------------|
| 💣 Укажите размер создаваемого тома.                       |                                           |
| Локальный том<br>Основной<br>3 ГБ NTFS                    |                                           |
| Максимум: 4,998 Г Б                                       |                                           |
| Размер тома: 3 ГБ 🚍 🗷 Незанятое пространство перед томом: | 0 байт 🊔 🔕                                |
| Незанятое пространство после тома:                        | 1,998 ГБ 🚔 💌                              |
| Файловая система: NTFS + Метка тома:                      | Тип тома<br>Основной ✓ Активный Огический |
|                                                           |                                           |
| Диск 1         Локальный том           5 ГБ         3 ГБ  |                                           |
| < <u>Назад</u> авершить                                   | Отмена                                    |

#### Далее создаем диск D. Для этого выбираем незанятое простанство и жмем – **Создать том**.

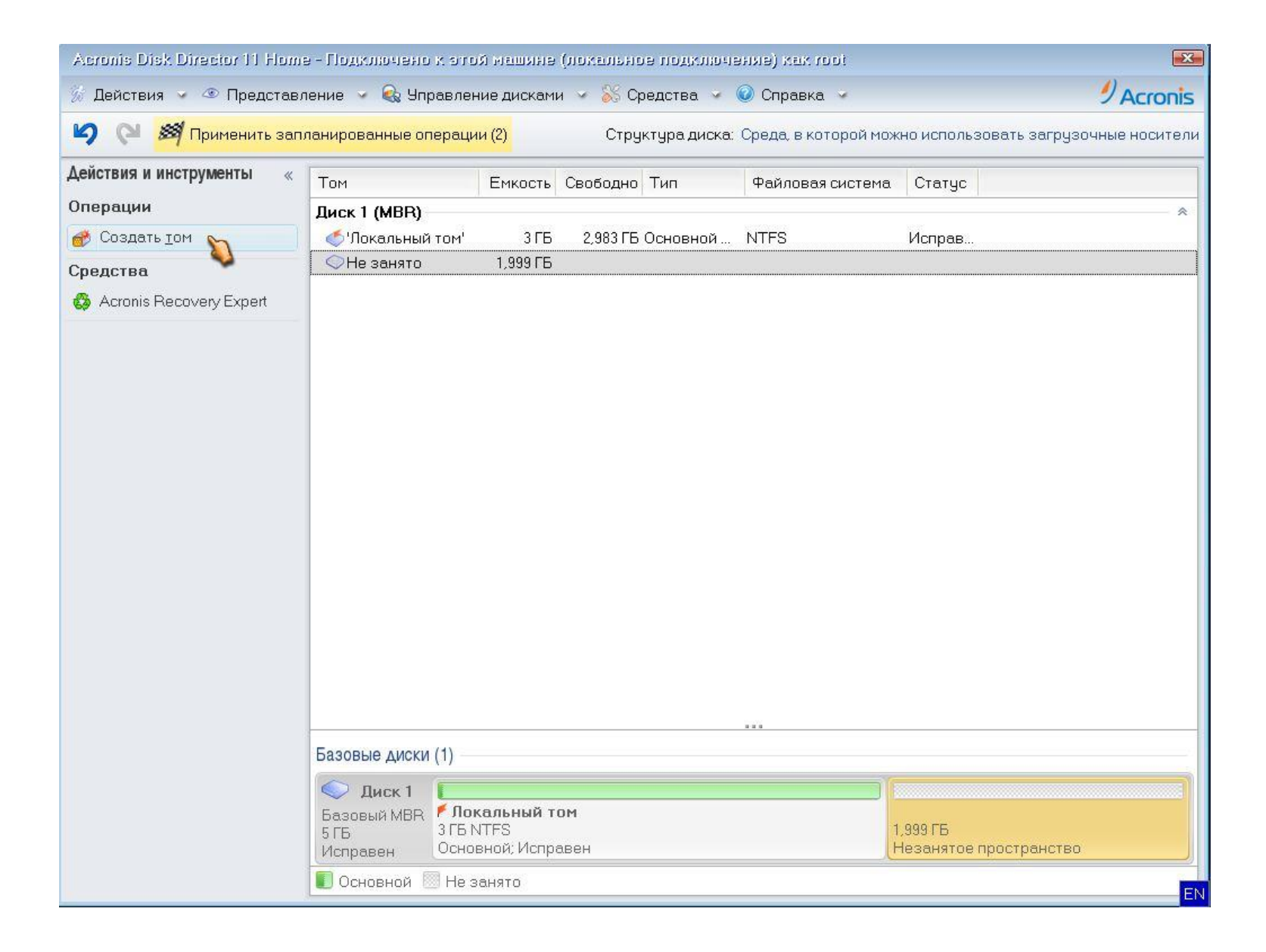

Откроется окно «Мастер создания тома». Создаем диск D объемом 1 Гб. Для это выбираем тип тома – **Базовый**. Жмем - Далее.

| Мастер создания то                                                  | 18<br>19                                                                                                    |
|---------------------------------------------------------------------|----------------------------------------------------------------------------------------------------|
| 💣 Выберите тип с                                                    | создаваемого тома.                                                                                                    |
| Тип тома<br>Базовый<br>Простой/состав<br>Чередующийся<br>Зеркальный | Базовый<br>Диск 1 1 2 3 4 5 6 7 8<br>Описание<br>Базовый том - это том, расположенный на базовом диске. Такие тома не<br>являются отказоустойчивыми. |
|                                                                     | Далее > Отмена                                                                                                    |

Выбираем параметры для нового тома: размер тома – **1 Гб**; файловая система – **NTFS**; рамер кластера – **Авто**; тип тома – **Логический**. Жмем – Завершить.

| Мастер создания тома                                                          | <b>X</b>                                           |
|-------------------------------------------------------------------------------|----------------------------------------------------|
| 💣 Укажите размер создаваемого тома.                                           |                                                    |
| Локальный том<br>Логический<br>1 ГБ NTFS<br>Максимум: 1,998 ГБ                |                                                    |
| Размер тома: 1 ГБ 🚍 🗷 Незанятое пространство перед томом                      | 0 байт 🚔 🔕                                         |
| Незанятое пространство после тома                                             | 0,998 ГБ 🚔 🐼                                       |
| Файловая система: NTFS - Метка тома:                                          | Тип тома<br>О Основной<br>Активный<br>О Логический |
| Диск 1         Локальный том         0,998 ГБ           1 ГБ         0,998 ГБ |                                                    |
| К. <u>Назад</u> аверции                                                       | ▶ <u>О</u> тмена                                   |

Аналогично создаем диск Е объемом 1 Гб. В итоге, в программе должны отобразиться 3 диска. Чтобы завершить все операции нажимаем – **Применить запланированные операции (4)**. В нашем случае их 4.

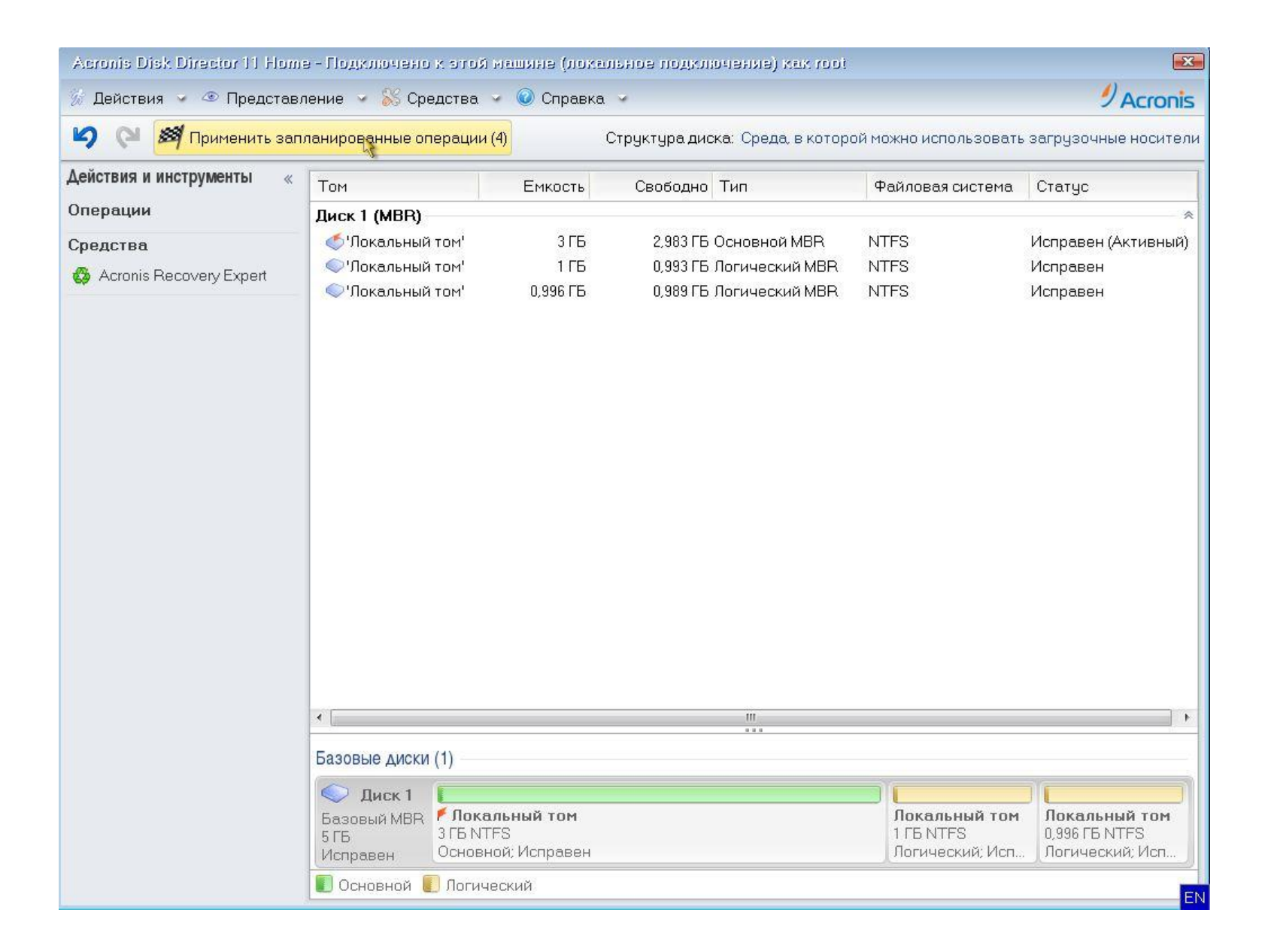

# Аналогично создаем диск Е объемом 1 Гб. В итоге, в программе должны отобразиться 3 диска. Чтобы завершить все операции нажимаем – **Применить запланированные операции (4)**.

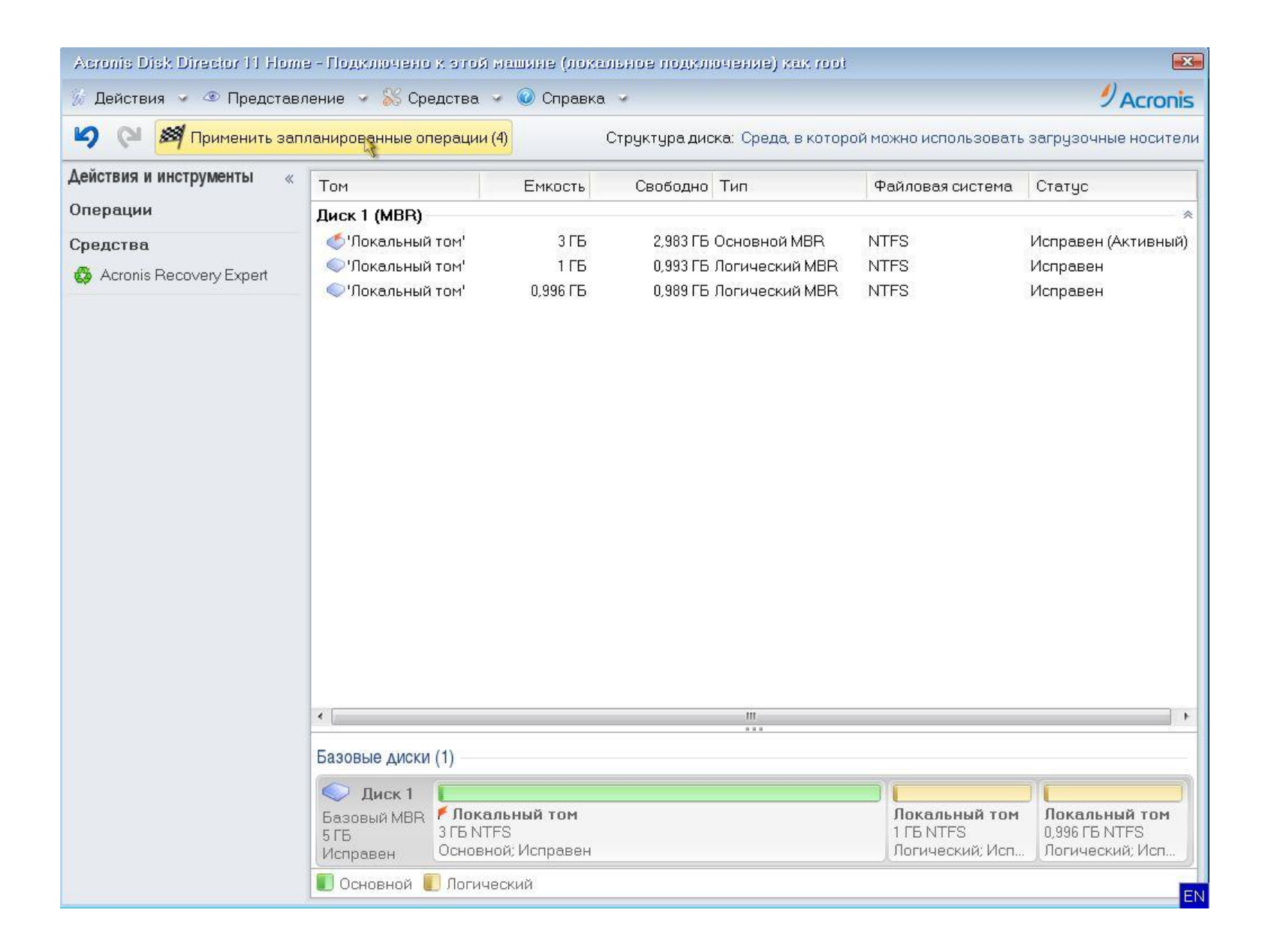

Нажимаем – Продолжить. По завершении процесса все 3 диска будут созданы.

|                                                                      | сведений о машине                 | 4  |
|----------------------------------------------------------------------|-----------------------------------|----|
| Операция 2 из 5 Изменение                                            | е схемы разделов                  |    |
| Жесткий лиск:                                                        | Лиск 1                            | 10 |
| Схема:                                                               | Не инициализирован -> MBR         |    |
| Тип тома:                                                            | Базовый                           |    |
| Жесткий диск:                                                        | 1                                 |    |
|                                                                      | 1 MB                              |    |
| Смещение:                                                            |                                   |    |
| Смещение:<br>Размер тома:                                            | ЗГБ                               |    |
| Смещение:<br>Размер тома:<br>Свойства базового тома:                 | 3 ГБ<br>Основной, Активный        |    |
| Смещение:<br>Размер тома:<br>Свойства базового тома:<br>Буква диска: | 3 ГБ<br>Основной, Активный<br>Нет |    |

# Далее увеличим размер диска D до 1,5 Гб за счет уменьшения диска E до 500 Мб. Для этого выбираем диск E и жмем – Изменить размер тома.

| Acronis Disk Director 11 Home | е - Подключено к этой             | машине (локал   | вное подключение) как гоот      |                            |                                |
|-------------------------------|-----------------------------------|-----------------|---------------------------------|----------------------------|--------------------------------|
| % Действия 🖌 👁 Представл      | ение 👻 🍇 Управлени                | е дисками 🐱 ჽ   | 🖇 Средства 🐱 😡 Справка 🐱        |                            | Acronis                        |
| 崎 🍽 🌌 Выполнить               |                                   | С               | труктура диска: Среда, в которо | ой можно использовать      | загрузочные носители           |
| Действия и инструменты «      | Том                               | Емкость         | Свободно Тип                    | Файловая система           | Статус                         |
| Операции                      | Диск 1 (MBR)                      |                 | Y259 (A)                        |                            | *                              |
| 💊 Изменить размер тома        | 🎸 'Локальный том'                 | ЗГБ             | 2,983 ГБ Основной MBR           | NTFS                       | Исправен (Активный)            |
| 🥶 Переместить том 🔌           | 🔷 'Локальный том'                 | 1 ГБ            | 0,993 ГБ Логический MBR         | NTFS                       | Исправен                       |
| 🔕 Копировать том              | 🔍 'Локальный том'                 | 0,996 FB        | 0,989 ГБ Логический MBR         | NTFS                       | Исправен                       |
| 😻 Объединить том              |                                   |                 |                                 |                            |                                |
| 📀 Разделить том               |                                   |                 |                                 |                            |                                |
| 🥪 Добавить зер <u>к</u> ало   |                                   |                 |                                 |                            |                                |
| < Изменить метку              |                                   |                 |                                 |                            |                                |
| 瘒 Преобразовать в основ       |                                   |                 |                                 |                            |                                |
| 📟 Изменить тип раздела        |                                   |                 |                                 |                            |                                |
| 🎸 <u>Ф</u> орматировать       |                                   |                 |                                 |                            |                                |
| 改 Удалить том                 |                                   |                 |                                 |                            |                                |
| 🥩 Просмотр ф <u>а</u> йлов    |                                   |                 |                                 |                            |                                |
| Средства                      |                                   |                 |                                 |                            |                                |
| 🚳 Acronis Recovery Expert     |                                   |                 |                                 |                            |                                |
|                               |                                   |                 |                                 |                            |                                |
|                               |                                   |                 |                                 |                            |                                |
|                               | •                                 |                 | III                             |                            | •                              |
|                               | E                                 |                 |                                 |                            |                                |
|                               | Базовые диски (1)                 |                 |                                 |                            |                                |
|                               | 🔍 Диск 1 📃                        |                 |                                 |                            |                                |
|                               | Базовый MBR / Лока<br>5 ГБ ЗГБ NT | льный том<br>FS |                                 | Локальный том<br>1 ГБ NTFS | Локальный том<br>0,996 ГБ NTFS |
|                               | Исправен Основн                   | юй; Исправен    |                                 | Логический; Исп            | . Логический; Исп              |
|                               | 🚺 Основной 📗 Логич                | еский           |                                 |                            | EN                             |
|                               |                                   |                 |                                 |                            | EN                             |

# С помощью ползунка уменьшаем размер диска Е таким образом, чтобы незанятное пространство перед томом было равно **500 Мб**. Жмем – ОК.

| Acronis Disk Director                                                                                                    |                                               |                                                    |                                                                                                    | X                                                                       |
|----------------------------------------------------------------------------------------------------|-----------------------------------------------|----------------------------------------------------|----------------------------------------------------------------------------------------------------|-------------------------------------------------------------------------|
| Изменить букву 'Локальный том'                                                                                                    |                                               |                                                    |                                                                                                    |                                                                         |
|                                                                                                    | <b>Покальн</b><br>Погическ<br><b>519,2 МБ</b> | ый том<br><sup>ий</sup><br>NTFS                    |                                                                                                    |                                                                         |
| Ma                                                                                                    | ксимум: 0,996                                 | ГБ                                                 |                                                                                                    |                                                                         |
| Размер тома: 519,2 МБ 🚔 💌                                                                                                    | Незанятое прос                                | транство пере                                      | ед томом:                                                                                                   | 500,8 MB 🚍 🛞                                                            |
|                                                                                                    | Незанятое пр                                  | остранство по                                      | сле тома:                                                                                                   | 0 байт 🚔 🔊                                                              |
| Оставить как базовый том Преобразовать в простой/составной Диск, на котором находится текущий том, б преобразован в динамический.         | удет                                          | Взяті<br>другі<br>Ос<br>Взяті<br>другі<br>Ос<br>Эг | гь незанятое<br>• свободное г<br>их томов<br>ставить свобо<br>есто на тома<br>спользовать г<br>грузочных то | место к тому<br>ространство у<br>одное 100 💭<br>(%):<br>често на<br>мах |
| <ul> <li>Диск 1</li> <li>Базовый МВР</li> <li>Г Локальный том</li> <li>З ГБ NTFS</li> <li>Исправен</li> <li>Основной; Исправен</li> </ul> |                                               | <b>Локальны</b><br>1 ГБ NTFS<br>Логический         | 500 МБ<br>Незанятое .                                                                                       | <b>Локальны</b><br>520 MB NTFS<br>Логический                            |
|                                                                                                    |                                               |                                                    | OK                                                                                                    | Отмена                                                                  |

## Далее выбираем диск D и жмем – Изменить размер тома.

| Acronis Disk Director 11 Home - Подключено к этой машине (локальное подключение) как гооі 📧 |                           |              |                               |                        |                                |
|---------------------------------------------------------------------------------------------|---------------------------|--------------|-------------------------------|------------------------|--------------------------------|
| % Действия 👻 👁 Представление 🗸 😪 Управление дисками 🖌 🎇 Средства 🖌 🎯 Справка 🖌 🥑 Асголіз    |                           |              |                               |                        |                                |
| 崎 🛯 🌌 Применить запл                                                                        | панированные операции (1) | C            | груктура диска: Среда, в кото | рой можно использовати | » загрузочные носители         |
| Действия и инструменты «                                                                    | Том                       | Емкость      | Свободно Тип                  | Файловая система       | Статус                         |
| Операции                                                                                    | Диск 1 (MBR)              |              |                               |                        | *                              |
| 💊 Изменить размер тома🍆                                                                     | 🍼 'Локальный том'         | 3 ГБ         | 2,983 ГБ Основной MBR         | NTFS                   | Исправен (Активный)            |
| 🥶 Переместить том 🛛 💊                                                                       | 🔍 'Локальный том'         | 1 ГБ         | 0,993 ГБ Логический MBR       | NTFS                   | Исправен                       |
| 😡 Копировать том                                                                            | ○Не занято                | 500 MB       |                               |                        | ×                              |
| 😻 Объединить том                                                                            | 🔍 'Локальный том'         | 520 MB       | 515,1 МБ Логический МВR       | NTFS                   | Исправен                       |
| 🛷 Разделить том                                                                             |                           |              |                               |                        |                                |
| 🤹 Добавить зер <u>к</u> ало                                                                 |                           |              |                               |                        |                                |
| < Изменить метку                                                                            |                           |              |                               |                        |                                |
| 🝺 Преобразовать в основ                                                                     |                           |              |                               |                        |                                |
| —<br>🛒 Изменить тип раздела                                                                 |                           |              |                               |                        |                                |
| 🍏 <u>Ф</u> орматировать                                                                     |                           |              |                               |                        |                                |
| 👌 Удалить том                                                                               |                           |              |                               |                        |                                |
| Просмотр файлов                                                                             |                           |              |                               |                        |                                |
| Средства                                                                                    |                           |              |                               |                        |                                |
| 🔕 Acronis Recovery Expert                                                                   |                           |              |                               |                        |                                |
|                                                                                             |                           |              |                               |                        |                                |
|                                                                                             |                           |              |                               |                        |                                |
|                                                                                             | ۲                         |              |                               |                        |                                |
|                                                                                             | Базовые диски (1)         |              |                               |                        |                                |
|                                                                                             | 🔍 Диск 1 🚺                |              |                               |                        |                                |
|                                                                                             | Базовый MBR / Локалы      | ный том      | 1                             | Токальный т            | <b>Локальны</b><br>520 M5 NTES |
|                                                                                             | Исправен Основной;        | Исправен     | J                             | Тогический; И Незаня   | тое Логический                 |
|                                                                                             | 🚺 Основной 📗 Логическ     | ий 🔲 Не зан: | ято                           |                        |                                |
|                                                                                             | 1                         |              | 2404.13325                    |                        | EN                             |

### С помощью ползунка увеличиваем размер диска D до 1,5 Гб. Жмем – ОК.

| Acronis Disk Director                                                                                                    |                                                                                                    | X                                                                                                    |  |  |
|----------------------------------------------------------------------------------------------------|----------------------------------------------------------------------------------------------------|----------------------------------------------------------------------------------------------------|--|--|
| < Изменить букву 'Локальный том'                                                                                                    |                                                                                                    |                                                                                                    |  |  |
| Покальный том<br>Ологический<br>1,488 ГБ NTFS                                                                                           |                                                                                                    | \$                                                                                                    |  |  |
| Ma                                                                                                    | ксимум: 1,488 ГБ                                                                                                    |                                                                                                    |  |  |
| Размер тома: 👘 1,488 ГБ 🚔 💌                                                                                                    | Незанятое пространство перед томом: [                                                                                 | 0 байт 🚍 🔕                                                                                                    |  |  |
|                                                                                                    | Незанятое пространство после тома:                                                                                    | 0 байт 🚔 🗷                                                                                                    |  |  |
| Оставить как базовый том Преобразовать в простой/составной Диск, на котором находится текущий том, б преобразован в динамический.       | Будет Побавить незанят<br>Взять свободно<br>других томов<br>Оставить сво<br>место на том<br>Спользоват<br>загрузочных | Добавить незанятое место к тому           Взять свободное пространство у других томов           Оставить свободное место на томах (%):           Использовать место на загрузочных томах |  |  |
| <ul> <li>Диск 1</li> <li>Базовый МВК</li> <li>Локальный том</li> <li>З ГБ NTFS</li> <li>Исправен</li> <li>Основной; Исправен</li> </ul> | Локальный том<br>1,488 ГБ NTFS<br>Логический; Испрая                                                                  | локальны<br>520 МБ NTFS<br>Логический                                                                                                    |  |  |
|                                                                                                    | [ОК                                                                                                    | Отмена                                                                                                    |  |  |

### Далее объединим диск D и диск E. Выбираем диск E и жмем - Объединить том.

| Acronis Disk Director 11 Home                | е - Подключено к этой ма          | шине (покяти | ьное подключение) как гоот                           |                     | X                   |
|----------------------------------------------|-----------------------------------|--------------|------------------------------------------------------|---------------------|---------------------|
| % Действия 👻 👁 Представл                     | іение 🐱 🍕 Управление ді           | исками 🖂 🔀   | Средства 🐱 🥥 Справка 🐱                               |                     | Acronis             |
| 🍤 😢 🌌 Применить запланированные операции (2) |                                   | c            | Структура диска: Среда, в которой можно использовать |                     |                     |
| Действия и инструменты «                     | Том                               | Емкость      | Свободно Тип                                         | Файловая система    | Статус              |
| Операции                                     | Диск 1 (MBR)                      |              |                                                      |                     | *                   |
| 💊 Изменить размер тома                       | 🎸 'Локальный том'                 | ЗГБ          | 2,983 ГБ Основной MBR                                | NTFS                | Исправен (Активный) |
| 🤿 Переместить том                            | 🔍 'Локальный том'                 | 1,488 ГБ     | 1,479 ГБ Логический MBR                              | NTFS                | Исправен            |
| 😡 Копировать том                             | 🔍 'Локальный том'                 | 520 MB       | 515,1 МБ Логический MBR                              | NTFS                | Исправен            |
| 😻 Объединить том 🛛 📉                         |                                   |              |                                                      |                     |                     |
| 📀 Разделить том                              |                                   |              |                                                      |                     |                     |
| 🥪 Добавить зер <u>к</u> ало                  |                                   |              |                                                      |                     |                     |
| < Изменить метку                             |                                   |              |                                                      |                     |                     |
| 🝺 Преобразовать в основ                      |                                   |              |                                                      |                     |                     |
| 🥮 Изменить тип раздела                       |                                   |              |                                                      |                     |                     |
| 🂰 <u>Ф</u> орматировать                      |                                   |              |                                                      |                     |                     |
| 👌 Удалить том                                |                                   |              |                                                      |                     |                     |
| Просмотр файлов                              |                                   |              |                                                      |                     |                     |
| Средства                                     |                                   |              |                                                      |                     |                     |
| 🚳 Acronis Recovery Expert                    |                                   |              |                                                      |                     |                     |
|                                              |                                   |              |                                                      |                     |                     |
|                                              |                                   |              |                                                      |                     |                     |
|                                              |                                   |              | m                                                    |                     |                     |
|                                              |                                   |              |                                                      |                     |                     |
|                                              | Базовые диски (1)                 |              |                                                      |                     |                     |
|                                              | 🔍 Диск 1 🚺                        |              |                                                      | II.                 |                     |
|                                              | Базовый MBR / Локалы              | ный том      |                                                      | Локальный том       | Локальны            |
|                                              | 515 этомгаз<br>Исправен Основной; | Исправен     |                                                      | Логический; Исправе | зн Логический       |
|                                              | П Основной Посическ               | ий           |                                                      |                     |                     |
|                                              |                                   |              |                                                      |                     | EN                  |

Ставим галочки на объединяемых дисках и жмем – ОК.

| Том                                             | Емкость                     | Тип                                    | Файловая система                               |     |
|-------------------------------------------------|-----------------------------|----------------------------------------|------------------------------------------------|-----|
| циск 1 (MBR)                                    |                             | N<br>1                                 |                                                | *   |
| 🗌 🍏 'Локальный том'                             | 3 ГБ                        | Основной MBR                           | NTFS                                           |     |
| 🗹 🛇 'Локальный том'                             | 1,488 ГБ                    | Логический MBR                         | NTFS                                           |     |
| 🗹 🤍 'Локальный том'                             | 520 MB                      | Логический MBR                         | NTFS                                           |     |
| Укажите том, который б<br>Пространство других в | будет считат<br>ыбранных то | ься "основным" то<br>мов будет присое, | мом при объединении.<br>динено к основному том | 19. |

Далее разделим диск D на 2 диска. Выбираем диск D и жмем – **Разделить том**. С помощью ползунка настройте размер так чтобы первый диск имел размер 500 Мб, а второй 1,5 Гб и жмем – ОК.

| Acronis Disk Director                                                                                                    | <b>X</b> |
|----------------------------------------------------------------------------------------------------|----------|
| Разделить том 'Локальный том' и переместить указанны<br>файлы на вновь создаваемый том.                                        | e        |
| Покальный том         Покальный том (С:)           Логический         Логический           506,6 МБ NTFS         1,501 ГБ NTFS |          |
| Максимум: 1,996 ГБ<br>Исходный размер тома: 506,6 МБ 🚍 🔊<br>Новый размер тома: 1,501 ГБ 🚍 🔊                                    | ).       |
| Перенести выбранные файлы на созданный том Выбор<br>От                                                                         | мена     |

# Примените выполненные операции. Поздравляю! Теперь Вы умеете работать с разделами жесткого диска.

| Acronis Disk Director 11 Home - Подключено к этой машине (локальное подключение) как root 📧 |                       |          |                                                                  |                  |                     |
|---------------------------------------------------------------------------------------------|-----------------------|----------|------------------------------------------------------------------|------------------|---------------------|
| % Действия 👻 🐵 Представление 🗵 😪 Управление дисками 🖌 🎇 Средства 👻 🎯 Справка 🖌 🥠 Асголіз    |                       |          |                                                                  |                  |                     |
| 🍳 🖓 Применить запланированные операции (1)                                                  |                       | C1       | Структура диска: Среда, в которой можно использовать загрузочные |                  |                     |
| Действия и инструменты «                                                                    | Том                   | Емкость  | Свободно Тип                                                     | Файловая система | Статус              |
| Операции                                                                                    | Диск 1 (MBR)          |          |                                                                  |                  | *                   |
| 💊 Изменить размер тома                                                                      | 🎸 'Локальный том'     | 3 ГБ     | 2,983 ГБ Основной MBR                                            | NTFS             | Исправен (Активный) |
| 🥩 Переместить том                                                                           | 🚫 'Локальный том'     | 507 MB   | 494,3 МБ Логический MBR                                          | NTFS             | Исправен            |
| 🔕 Копировать том                                                                            | 🔍 'Локальный том'     | 1,501 FB | 1,5 ГБ Логический MBR                                            | NTFS             | Исправен            |
| 😻 Объединить том                                                                            |                       |          |                                                                  |                  |                     |
| 📀 Разделить том                                                                             |                       |          |                                                                  |                  |                     |
| 🥪 Добавить зер <u>к</u> ало                                                                 |                       |          |                                                                  |                  |                     |
| < Изменить метку                                                                            |                       |          |                                                                  |                  |                     |
| 🍺 Преобразовать в основ                                                                     |                       |          |                                                                  |                  |                     |
| 賿 Изменить тип раздела                                                                      |                       |          |                                                                  |                  |                     |
| 🎸 🕂 орматировать                                                                            |                       |          |                                                                  |                  |                     |
| 🝼 Удалить том                                                                               |                       |          |                                                                  |                  |                     |
| 🥩 Просмотр ф <u>а</u> йлов                                                                  |                       |          |                                                                  |                  |                     |
| Средства                                                                                    |                       |          |                                                                  |                  |                     |
| 🚳 Acronis Recovery Expert                                                                   |                       |          |                                                                  |                  |                     |
|                                                                                             |                       |          |                                                                  |                  |                     |
|                                                                                             |                       |          |                                                                  |                  |                     |
|                                                                                             | •                     |          | III                                                              |                  | •                   |
|                                                                                             | Базовые диски (1)     |          |                                                                  |                  |                     |
|                                                                                             | 🔍 Диск 1 🚺            |          |                                                                  |                  |                     |
|                                                                                             | Базовый MBR / Локалы  | ный том  |                                                                  | Локальны Лока    | ИЛЬНЫЙ ТОМ          |
|                                                                                             | Исправен Основной;    | Исправен |                                                                  | Логический Логи  | ческий; Исправен    |
|                                                                                             | 🚺 Основной 📗 Логическ | ий       |                                                                  |                  |                     |
|                                                                                             |                       | NACIONE. |                                                                  |                  | EN                  |

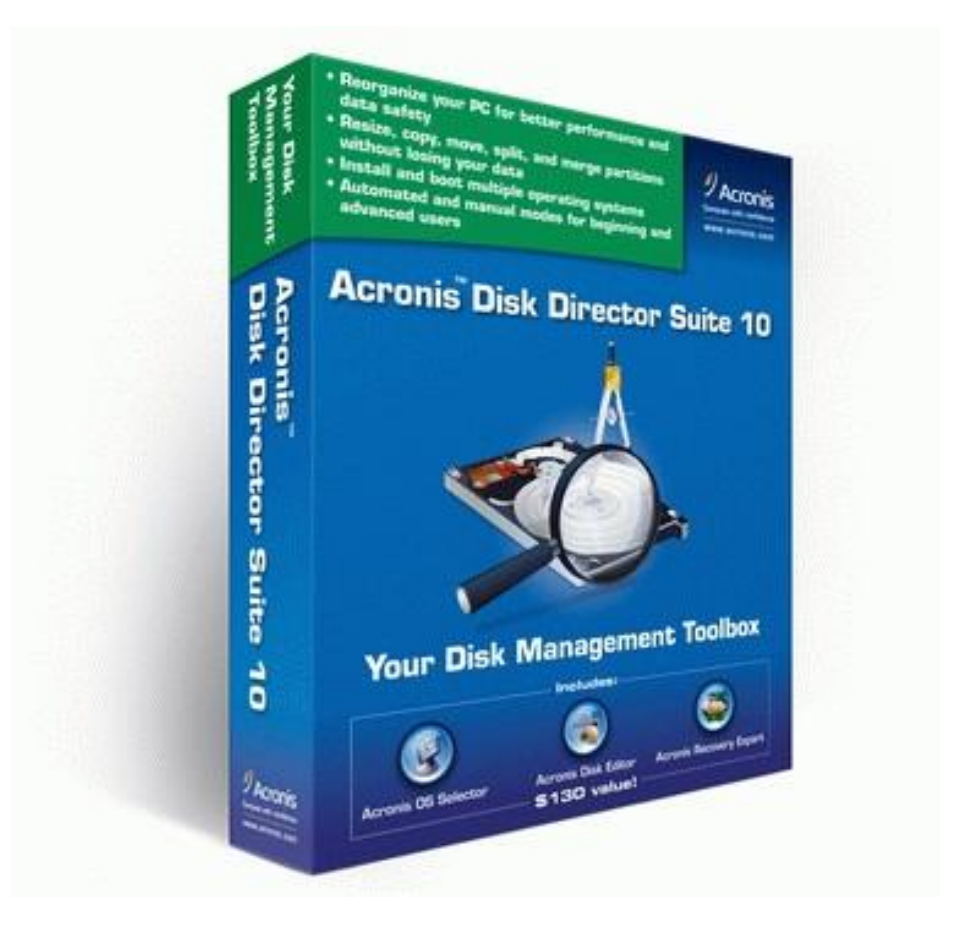